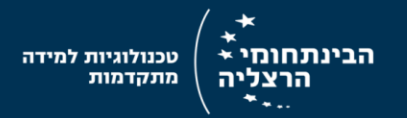

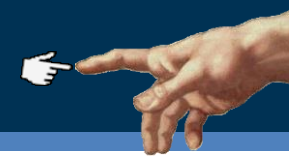

# Sending / Publishing a Google Form

### Lecturer's job-aid

# **Customize the confirmation page**

- 1. You can write a confirmation massage.
- 2. Check the boxes according your needs
  - a. Show link to submit another response
  - b. Publish and show a link to the results of this form
  - c. Allow responders to edit responses after submitting
- 3. Click Send form

| Confirmation Page |                                                                                                    |
|-------------------|----------------------------------------------------------------------------------------------------|
|                   | Confirmation message                                                                                                    |
| 1                 | Thanks for answering this questioner.<br>Don't forget to work on your project for tomorrow's show!                                                                                   |
| 2                 | <ul> <li>Show link to submit another response</li> <li>Publish and show a link to the results of this form ?</li> <li>Allow responders to edit responses after submitting</li> </ul> |
| 3                 | Send form                                                                                                    |

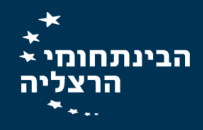

# Send / publish the Form

### 1. Choose the suitable publishing option

a. Link to share

In order to share the form in your course website (MOODLE), or send it using your email,copy the Form's link from the **link to share** field.

b. Share link via

In order to publish the form in a Facebook group (recommended for collaborative learning) or in one of the other listed platforms, click on the wanted platform icon.

c. Send form via email

#### 2. Click Done

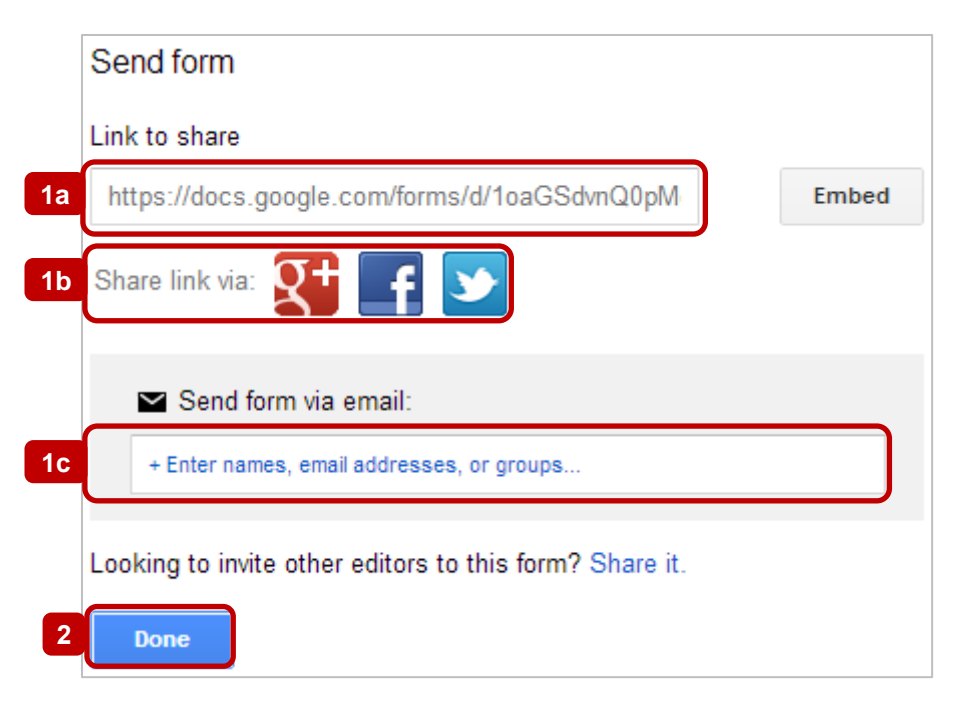

## "Run" the form

- 1. In order to watch the form, click on **view live form** (at the main toolbar)
- 2. Tip: You can always change the theme of the form, by clicking on the Themes button

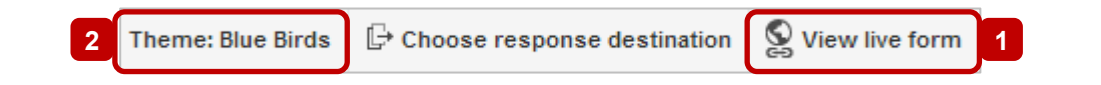

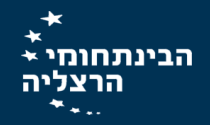